## L'Installation YEPC EPC INTERFACE

- 100 Mo mémoire à disque disponible exiger
   Cliquez <u>ici</u> pour Install YAMAHA EPC INTERFACE
   L'installation de programme

| ? | Sommige bestan<br>Sla het ondersta    | den kunnen schade<br>ande bestand niet op    | aan uw compu<br>o en open het r    | ter toebrengen.<br>iet als u van |
|---|---------------------------------------|----------------------------------------------|------------------------------------|----------------------------------|
| 1 | mening bent dat<br>twijfels over de c | de bestandsinformal<br>orsprong van het be   | ie er verdacht (<br>stand hebt,    | uitziet of als u                 |
|   | Bestandsnaam:                         | setupyepc.exe                                |                                    |                                  |
|   | Bestandstype:                         | Toepassing                                   |                                    |                                  |
|   | Locatie:                              | www.adsoft.be                                |                                    |                                  |
|   | A Bestanden computer h                | van dit type kunnen<br>ebben als er zich scl | nadelige gevol<br>nadelijke code i | gen voor uw<br>n bevindt.        |
|   | Wilt u het bestar                     | nd openen of op uw                           | computer opsla                     | an?                              |
|   | <u>O</u> penen                        | Opslaan                                      | Annuleren                          | Meer info                        |
|   | Alfrid waarse                         | huwan aluprane bas                           | landen van dit l                   | une le openen                    |

## Cliquer sur < Openen >

| Nederlands                   |  |  |
|------------------------------|--|--|
| <ul> <li>Français</li> </ul> |  |  |

Cliquer sur < OK >

| YAMAHA EPC Interface Setup | x                                                                                                    |
|----------------------------|----------------------------------------------------------------------------------------------------|
|                            | Bienvenue dans l'installation de<br>YAMAHA EPC INTERFACE                                                   |
|                            | Cette routine va installer YAMAHA EPC INTERFACE sur votre système.<br>Pour continuer, cliquez sur Suivant. |
|                            |                                                                                                    |
|                            | ATTENTION: Ce programma est protégé par la loi du copyright et les<br>conventions internationales.         |
|                            |                                                                                                    |
|                            |                                                                                                    |
|                            | Suivant > Annuler                                                                                          |

Cliquer sur < Suivant >

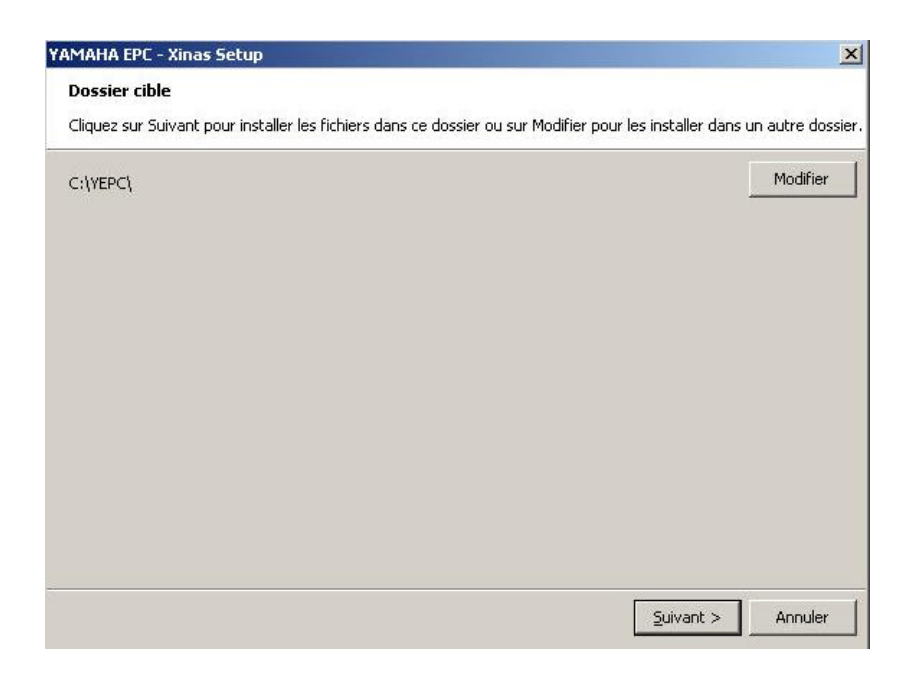

Cliquer sur < Suivant >

| YAMAHA EPC Interface Setup | ×                                                                                                 |
|----------------------------|---------------------------------------------------------------------------------------------------|
|                            | Installation terminé                                                                              |
|                            | Cette routine a installé YAMAHA EPC INTERFACE avec succès. Cliquez<br>sur Terminer pour quietter. |
|                            | ☑ Lancer YAMAHA EPC INTERFACE                                                                     |
|                            |                                                                                                   |
|                            |                                                                                                   |
|                            | Terminer                                                                                          |

## Cliquer sur < Terminer >

| C Nederlands                 | <u> </u>       |
|------------------------------|----------------|
| <ul> <li>Français</li> </ul> | <u>C</u> ancel |

Cliquer sur < OK >

Les concessionnaires qui utilisent déjà le programme ne doivent plus effectuer la procédure ci-dessous

| Klant nummer | XXXX   |            |        |  |
|--------------|--------|------------|--------|--|
| Vaam         | ×***   |            |        |  |
| Adres        | ×***   |            |        |  |
| Postnummer   | B XXXX | Gemeente 🔀 | ****** |  |

Compléter avec le numéro de client correct et les données d'adresse.

| C:\YEPC\Quotes           | <u>a</u> |
|--------------------------|----------|
| Locatie van Artikellijst | Zoeken   |
| C:\YEPC\DATA             | <u>a</u> |
| Magazijn Identificatie   |          |
|                          |          |
|                          |          |

Il s'agit de préciser l'emplacement du dossier reprenant les données des devis YEPC.

De manière générale, vous devriez trouver « C:\Program Files\YEPC\Quotes ». Néanmoins, il vous est possible de rechercher cet emplacement en cliquant sur « Zoeken – Rechercher ». Le fichier « QuoteHeader.db » est alors recherché automatiquement.

Il suffit alors de cliquer sur « OK » pour accepter et passer à l'écran suivant.

Choisir pour Mise au point par email:

| Adresse d'e-mail | mario@adsoft.be |  |
|------------------|-----------------|--|
| Serveur SMTP     | relay.skynet.be |  |

Cliquer sur l'icône et

faire le choix, si il n' y a rien, compléter alors avec l'adresse e-mail et le serveur SMTP. Si on ne connaît pas le serveur SMTP, on peut trouver celui-ci chez Outlook Express - Extra - Account - email – les caractéristiques - le serveur SMTP. Donc pour savoir le serveur SMTP, il ne faut pas pas téléphoner à D'ieteren sport ou Adsoft SPRL

Cochez la langue correcte, et démarrez de nouveau le programme.

YAHAMA EPC Interface.Ink

Un raccourci est présent sur la feuille de bureau.

Support Mario Geneyn Tel 0473 993 255